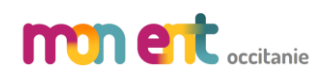

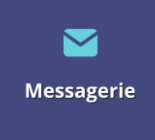

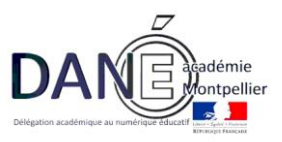

## Comment recevoir les notifications sur sa messagerie personnelle ?

| Ajouter/modifier une adresse mail                                                                                                    |                                                                                                    |                                                                                                    |                                                                                   |  |  |
|----------------------------------------------------------------------------------------------------|----------------------------------------------------------------------------------------------------|----------------------------------------------------------------------------------------------------|-----------------------------------------------------------------------------------|--|--|
| Pour suivre au mieux la scolarité de votre enfant : dans vos préférences utilisateurs, renseignez votre adresse<br>e-mail personnelle et choisissez d'être notifié(e) en temps réel de toutes les nouvelles informations postées/<br>des nouveaux messages reçus sur la messagerie interne de l'ENT |                                                                                                    |                                                                                                    |                                                                                   |  |  |
| Comment ajouter une adresse mail personnelle ?                                                                                                    |                                                                                                    |                                                                                                    |                                                                                   |  |  |
| (1)                                                                                                    | ) Se connecter à <u>https://famille.ac-montpellier.fr</u>                                                                  |                                                                                                    |                                                                                   |  |  |
|                                                                                                    | <ul><li>(1) Cliquer sur le menu « Pro</li><li>(2) Entrer le mot de passe po</li><li>(3) Entrer une adresse mail.</li></ul> | fil ».<br>our pouvoir modifier les informati                                                                                                    | ONS.                                                                              |  |  |
| (2)                                                                                                    | VOTRE COMPTE<br>MON COMPTE COMPTE<br>PROFIL (1)<br>ENFANTS<br>RETOUR<br>ENFANTS<br>SE DÉCONNECTER                          | PROFIL Informations du compte Votre identifiant Votre adresse mail actuelle Modification de vos informations La saisie de votre mot de passe actuel est (2) votre nouveau mot de passe (8 caractères minimum, 14 caractères maximum, chiffres ET lettres obligatoires) | obligatoire pour toute modification d'information votre nouvelle adresse mail (3) |  |  |
| Les modifications sont effectives dans l' <b>ENT</b> au bout de 24h environ                                                                                                    |                                                                                                    |                                                                                                    |                                                                                   |  |  |
| (3) Se connecter à l'ENT.                                                                                                    |                                                                                                    |                                                                                                    |                                                                                   |  |  |

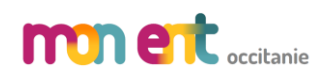

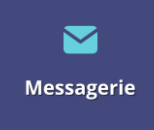

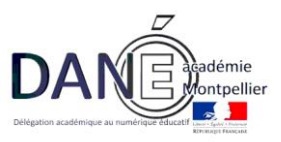

| (2) | Sur la page<br>d'accueil, cliquer<br>sur « Mes<br>préférences »<br>(en haut à<br>gauche).                                                                              | X MENU<br>Server and the préférences                                                                                                    |  |
|-----|----------------------------------------------------------------------------------------------------|----------------------------------------------------------------------------------------------------|--|
| (3) | Dans le cadre<br>« Notification par<br>email », vérifier<br>l'adresse mail.<br>Cliquer sur le lien<br>« préférences » si<br>les notifications ne<br>sont pas activées. | Notification par email         Ces informations sont sur liste rouge       Notifications (Actives)         Notifications ENT envoyées à       Vous pouvez modifier ce paramètre via l'ongle (Mes préférences) (2)         n.dupont@yahoo.fr       (1)                                                                                                    |  |
| (4) | Cocher les types<br>de notifications<br>qui vous<br>intéressent puis<br>cliquer sur<br>« Enregistrer mes<br>préférences »                                              | Préférences       Application mobile       Enregistrer mes préférences         Image: Construction of the page d'information avant d'accéder au service Pronote.       Enregistrer mes préférences         Image: Construction of the page d'information avant d'accéder au service Pronote.       Notification par email         Des notifications ENT sont envoyées sur votre adresse de messagerie électronique pour les types de messages que vous avez sélectionnés       Image: Construction of the page d'information de mes établissements |  |